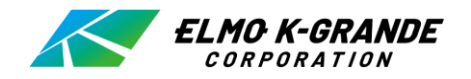

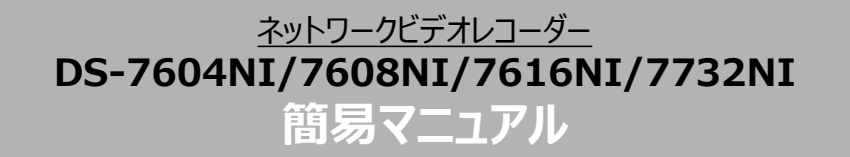

# 目次

- I 起動と終了
- Ⅱ ライブ画面

# Ⅲ 検索再生

# IV バックアップ

起動と終了 Τ

## 1.起動と終了

# (1)起動

レコーダー背面パネルにある電源スイッチをONにすると起動画面を表示した後、 ライブ画面が表示されます。

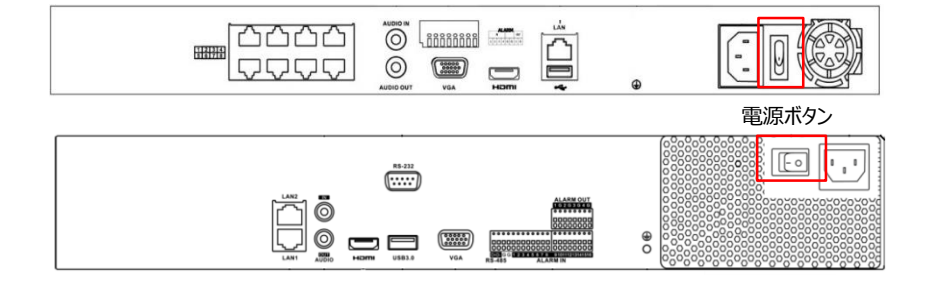

# (2)終了

レコーダーの電源を切る場合は、マウスを右クリックしてメニューを表示させて メニュー⇒シャットダウン⇒シャットダウン⇒Yesをクリックして下さい。 しばらくして「電源をお切りください」の画面が表示されたら、レコーダー背面の 電源スイッチをOFFにしてください。

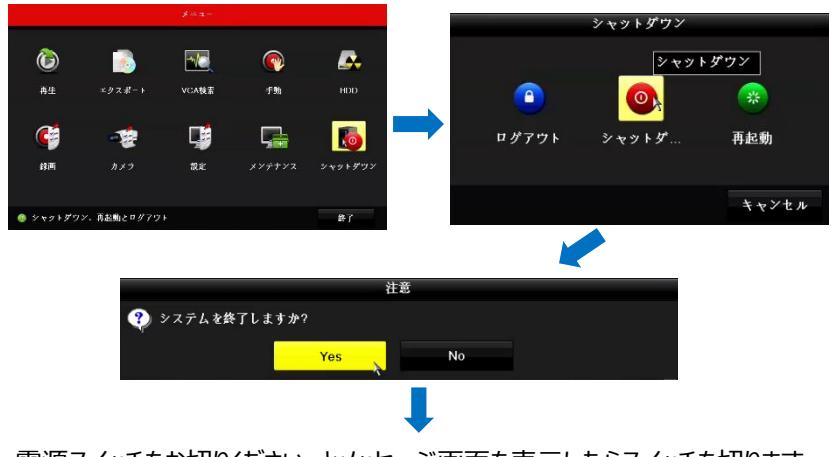

電源スイッチをお切りください。とメッセージ画面を表示したらスイッチを切ります。

Ⅱ ライブ画面

## 1.単画面・多画面の切り替え

レコーダーを起動するとライブ画面が表示されます。

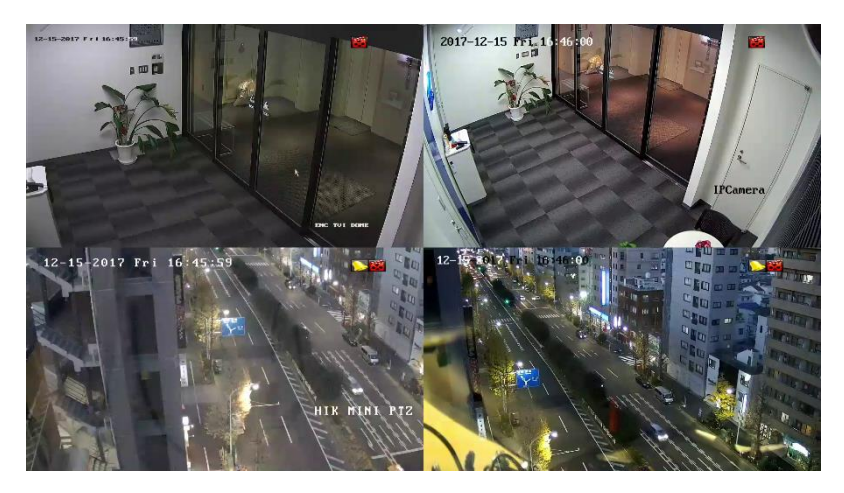

単画面に切り替える場合、切り替えたい映像の上にマウスカーソル 移動し、ダブルクリックします。単画面表示でダブルクリックを行うと多画面に 戻ります。

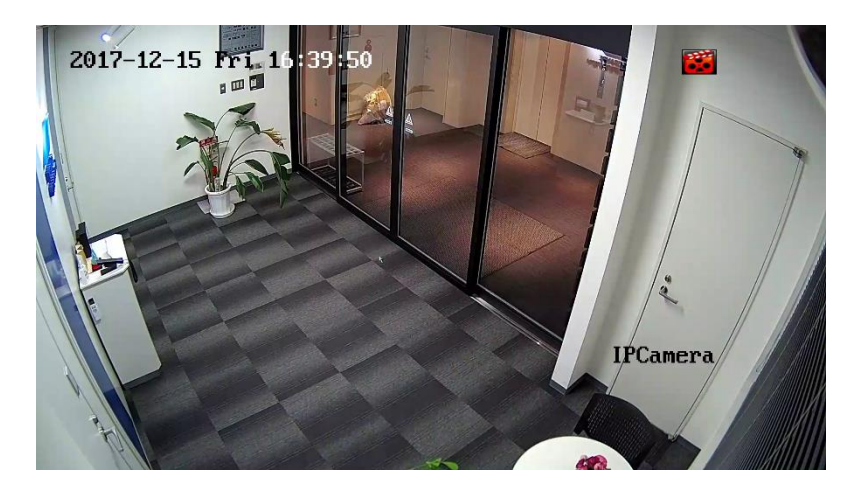

検索再生 Ш

## 1.検索の開始

右クリックをしてメニューを表示後、●再生をクリックして検索再生モードに移行します

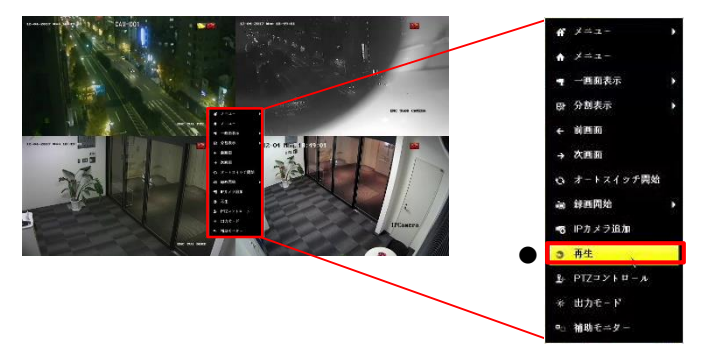

# 2.検索再生時の画面表示と操作

検索再生画面の機能とメニューは次の通りです。

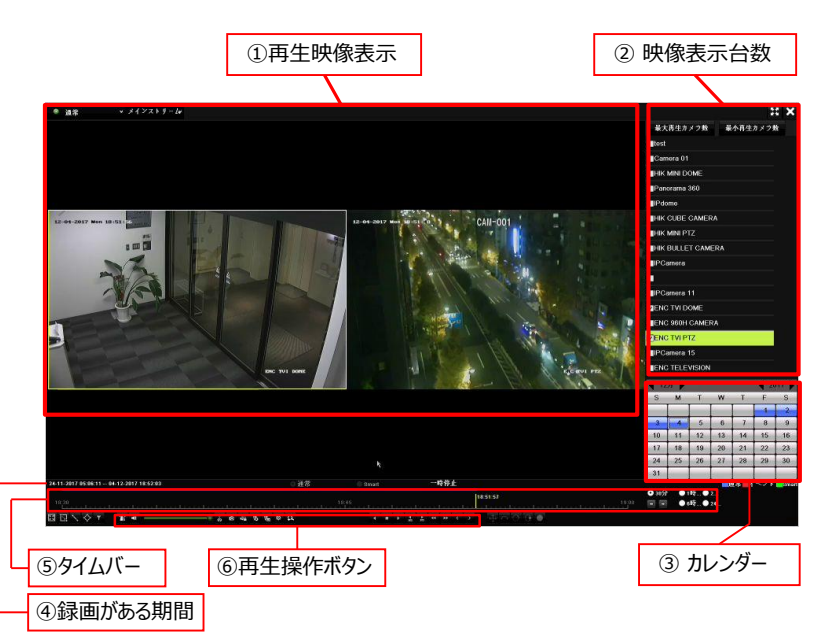

#### ①再生映像表示

再生映像を表示します。

単画面⇔多画面の切り替えは、マウスのダブルクリックで操作できます。

#### ②映像表示台数

再生映像の表示台数を選択します。 表示したいカメラをクリックして表示台数を変更します。

## ③カレンダー

再生したい日付を指定します。 録画がある日は、青色で表示されます。 日付をマウスでダブルクリックして選択します。 ▲▶で前後の月、前後の年を選択します。

| 12 | 月  |    |    |    | 1 20 | )17 |
|----|----|----|----|----|------|-----|
| S  | М  | Т  | W  | Т  | F    | S   |
|    |    | -  |    | _  | 1    | 2   |
| 3  | 4  | 5  | 6  | 7  | 8    | 9   |
| 10 | 11 | 12 | 13 | 14 | 15   | 16  |
| 17 | 18 | 19 | 20 | 21 | 22   | 23  |
| 24 | 25 | 26 | 27 | 28 | 29   | 30  |
| 31 | -  | -  |    |    | _    | -   |

### ④録画がある期間

青色で表示されます。検索再生可能な期間を表示しています。

### ⑤タイムバー

選択した日付の24時間のタイムバーを表示しています。 右側の○でタイムバーの表示間隔を選択します。 青色の部分が録画されている部分になります。 現在選択されている時間は黄線で表示されます。 再生したい時間をマウスでクリックします。

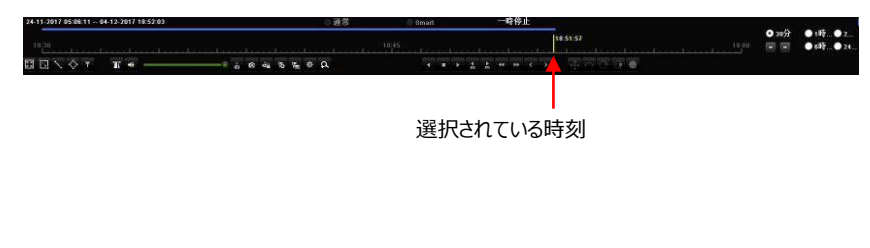

⑥再生操作ボタン

①~⑤の操作で日付、時刻を選択したら再生操作ボタンをクリックして再生 操作を行います。

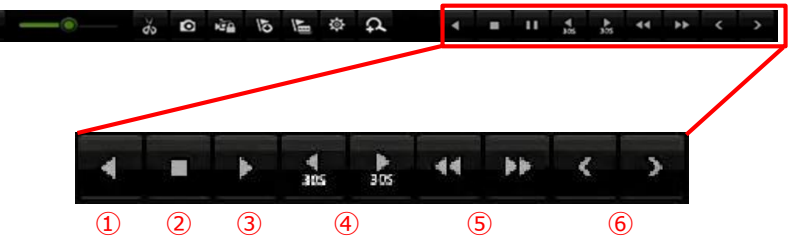

| 1 | •                           | 逆再生          |
|---|-----------------------------|--------------|
| 2 |                             | 停止           |
| 3 | Ⅱ / ▶                       | 一時停止 / 再生    |
| 4 | <b>◀</b> / ▶<br>305 305     | 30秒送り、30秒戻し  |
| 5 | <b>44</b> / <b>&gt;&gt;</b> | 早送り、早戻し / ※1 |
| 6 | < / >                       | 前の日付、次の日付    |

※1 早送りボタンをクリックする度にx1、x2、x4、x8、x16、x32、x64、 x128、x256(×MAX)に切換わります。 早戻しボタンをクリックする度にx1/2、x1/4、x1/8に切り替わります。

### 3. 検索再生の終了

検索再生を終了する場合は、画面右上の「×」ボタンをクリックします。

Ⅳ エクスポート

## HDDの録画データをUSBメモリにエクスポート(バックアップ)することができます。 エクスポートの手順は以下の通りです。

- -1、右クリックをしてメニューを開き、エクスポートをクリック。
- -2、エクスポートメニューは次の通りです。各項目を設定し、右下の検索をクリック して検索結果画面へ進みます。

| 2 27 作為     AT       1 (メント<br>・ (メント)         ・ (メント)         ・ (メント)         ・ (メント)         ・ (メント)         ・ (メント)         ・ (オン・)         ・ (オン・)         ・・)         ・ (オン・)         ・)         ・ (オン・)                                                                                                    |          |                |            | £9          | 28-1            |                 |             |             |             |             |   |
|----------------------------------------------------------------------------------------------------|----------|----------------|------------|-------------|-----------------|-----------------|-------------|-------------|-------------|-------------|---|
| 1 (シント<br>(シント<br>1 (シント<br>1 (シン<br>1 (シン<br><th1 (シン<="" th=""><th>- 译带</th><th>, 78</th><th></th><th></th><th></th><th></th><th></th><th></th><th></th><th></th><th></th></th1>                                                                                                    | - 译带     | , 78           |            |             |                 |                 |             |             |             |             |   |
| ★ (メージ<br>単規の限定・部万時間 11-12/2017/03/354-15-12/2017/14/4/2<br>単規でくデ メインストラーム ・<br>単規型(デ と た ・<br>同時間 15-12/2017 ● 00 60 6<br>単/6時間 15-12/2017 ● 02 519-59 ● ●                                                                                                    | ₩ 4~\$×F | <b>⊡</b> 12872 | 201<br>209 | ■D2<br>■D10 | ∎D3<br>■D11     | ∎U4<br>■012     | 205<br>2013 | ⊠D6<br>⊠D14 | ⊠D7<br>⊠D15 | 2D8<br>2D16 |   |
| налона в лим<br>налона в лим<br>налона в лим                              | イメージ     | ###小問詩·修了修問    |            | 14 12 2017  | 05-32-69 46     | 2 2017 17:40:42 |             |             |             |             |   |
| ► 21/7#s                                                                                                    |          | Anno. A        |            | 11122011    | 00.00.00 - 10-1 | 2-2011 11:40:42 |             |             |             |             |   |
| 12/17称                                                                                                    |          | Alment of the  |            | 212217      |                 |                 |             |             |             |             |   |
| 1217764 ME HA                                                                                                    |          |                |            | 4.c         |                 |                 |             |             |             |             |   |
| 2/78/ 15.2001<br>2 2 30.49<br>x<br>x<br>bits 2.2012<br>bits 2.2012 |          |                |            | 15.12.2017  |                 |                 |             | 00.00.00    |             |             |   |
| k<br>1.2 (78)                                                                                                    |          | 终了時間           |            | 15.12.2017  |                 |                 |             | 23 59 59    |             |             |   |
|                                                                                                    | ★ 247%;  |                |            |             |                 |                 |             |             | 林泰          | 族る          |   |
|                                                                                                    | ・チャン     | ∨ネル選択          | ヮヮをノ       | طريدا ال    | オマリ             |                 | ውሞነ         |             | いがま         | ==++        | , |

チャンネル番号の横の□をクリックすると、□の中に「レ」か表示され 選択した状態になります。

すべてのチャンネルを選択するには「IPカメラ」をクリックします。 また、選択を全て解除するにはもう一度「IPカメラ」をクリックします。

・エクスポート時間設定

エクスポートする時間を設定します。「開始時間~終了時間」の間の録画映像をUSBメモリーにバックアップします。

-3、検索結果画面にて映像が確認できます。 確認が完了したらエクスポートしたい映像の左上の□をクリックし、 「レ」を表示させます。

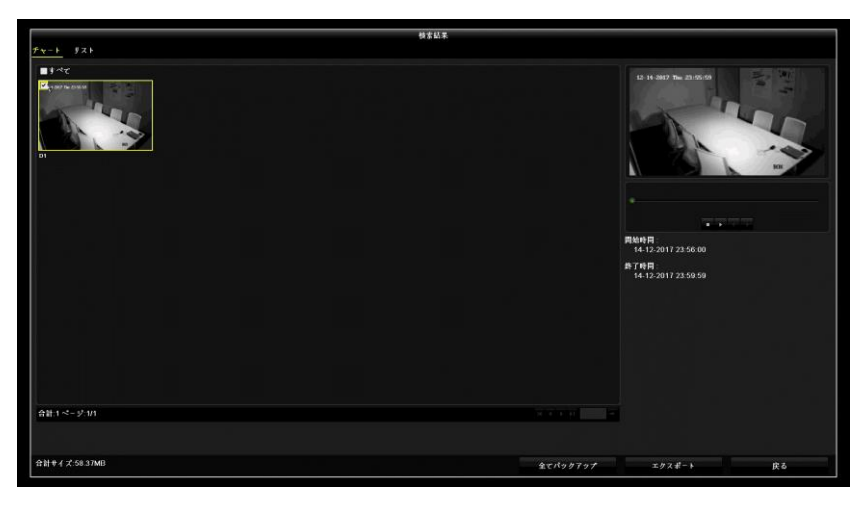

-4、エクスポートをクリックし、エクスポート画面を表示します。 USBメモリを挿入し①更新ボタンをクリックすると、デバイス名が表示されます。 USBメモリを認識したら②エクスポートをクリック。

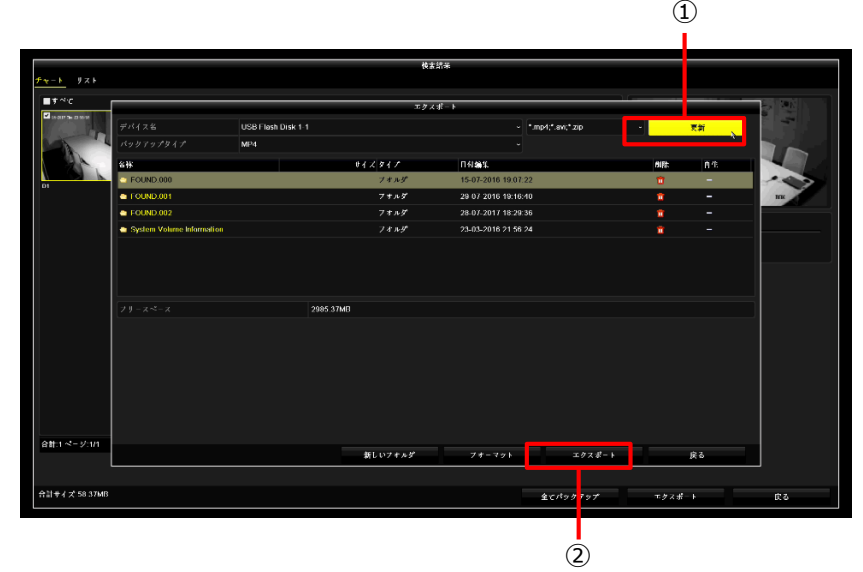

## -5、映像とログが選択されていることを確認したら「OK」をクリック。

| 21.11                     |                    | エクス     | Z #−ト                                 |     |    |
|---------------------------|--------------------|---------|---------------------------------------|-----|----|
| アパイス名                     | USB Flash Disk 1-1 |         | <ul> <li>* mp4,* avi;* zip</li> </ul> |     | 東新 |
| パックアップリイブ                 | MP4                |         |                                       |     |    |
| 名称                        |                    | サイズ タイプ | 日什榆集                                  | 468 | 再生 |
| FOUND.000                 |                    | フキルダ    | 16-07-2016 19:07:22                   |     | -  |
| I CUND.001                |                    | フォルダ    | 29 07 2016 19:16:40                   |     | -  |
| C FOUND.002               |                    |         | スポート                                  |     |    |
| System Volume Information | 映像とログ              | 0       |                                       |     |    |
|                           |                    | •       |                                       |     |    |
|                           |                    |         |                                       |     |    |
|                           |                    |         |                                       |     |    |
|                           |                    |         |                                       |     |    |
|                           |                    |         |                                       |     |    |
|                           |                    |         |                                       |     |    |
|                           |                    | 0       | K 、 キャンセル                             |     |    |
|                           |                    |         |                                       |     |    |
|                           |                    |         |                                       |     |    |
|                           |                    |         |                                       |     |    |
|                           |                    |         |                                       |     |    |
|                           |                    |         |                                       |     |    |
| 1/1                       |                    |         |                                       |     |    |
|                           |                    | 新しいフォルダ | フォーマット エクスボ                           |     | 戻る |
|                           |                    |         |                                       |     |    |
|                           |                    |         |                                       |     |    |

-6、「バックアップ完了」と表示されたら作業完了です。

|                           |                    | エクフ     | taf− Þ              |                 |     |    |
|---------------------------|--------------------|---------|---------------------|-----------------|-----|----|
|                           | USB Flash Disk 1-1 |         | • [5]               | np4,* avi,* zip |     | 束約 |
|                           | MP4                |         |                     |                 |     |    |
| 名称                        |                    | サイズ タイプ | 日什編集                |                 | 468 | 再生 |
| C FOUND.000               |                    | フキルダ    | 15-07-2016 19:07:22 |                 |     |    |
| T OUND.001                |                    | 7419    | 29 07 2016 19:16:40 |                 | 1   | -  |
| C FOUND.002               | 1 1 1 1 1 1 1 1 1  | エクフ     | ( <i>B</i> -)       |                 |     |    |
| System Volume Information | パックアップ咒了           |         |                     |                 |     |    |
|                           |                    |         |                     |                 |     |    |
|                           |                    |         |                     |                 |     |    |
|                           |                    |         |                     |                 |     |    |
|                           |                    |         |                     |                 |     |    |
|                           |                    |         | *                   | 06              |     |    |
|                           |                    |         |                     |                 |     |    |
|                           |                    |         |                     |                 |     |    |
|                           |                    |         |                     |                 |     |    |
|                           |                    |         |                     |                 |     |    |
|                           |                    |         |                     |                 |     |    |
|                           |                    | 新しいフォルダ | フォーマット              | エクスポート          |     | 序為 |

# IDとパスワード、パターンについて

初期設定のIDとパスワード、パターンは以下の通りです。 初期ID:admin 初期パスワード: 初期解除パターン:

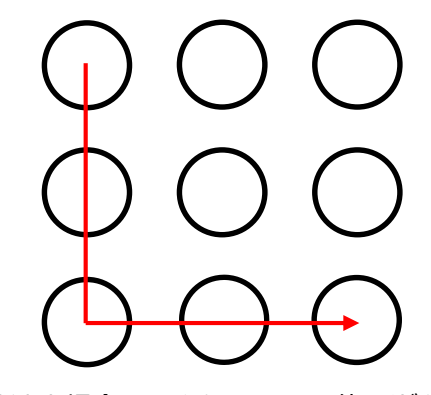

各項目を任意で変更された場合はこちらをメモとしてお使いください。 ID: パスワード: 初期解除パターン: